COPYRIGHT © Hangzhou EZVIZ Software Co., Ltd. ALL RIGHTS RESERVED.

Any and all information, including, among others, wordings, pictures, graphs are the properties of Hangzhou EZVIZ Software Co., Ltd. (hereinafter referred to as "EZVIZ"). This user manual (hereinafter referred to as "the Manual") cannot be reproduced, changed, translated, or distributed, partially or wholly, by any means, without the prior written permission of EZVIZ. Unless otherwise stipulated, EZVIZ does not make any warranties, guarantees or representations, express or implied, regarding to the Manual.

#### About this Manual

The Manual includes instructions for using and managing the product. Pictures, charts, images and all other information hereinafter are for description and explanation only. The information contained in the Manual is subject to change, without notice, due to firmware updates or other reasons. Please find the latest version in the  $\blacksquare ZVIZ$  " website (http://www.ezvizlife.com).

#### **Revision Record**

New release - January, 2021

#### **Trademarks Acknowledgement**

EZVIZ <sup>III</sup>, so it, and other EZVIZ's trademarks and logos are the properties of EZVIZ in various jurisdictions. Other trademarks and logos mentioned below are the properties of their respective owners.

#### Legal Disclaimer

TO THE MAXIMUM EXTENT PERMITTED BY APPLICABLE LAW, THE PRODUCT DESCRIBED, WITH ITS HARDWARE, SOFTWARE AND FIRMWARE, IS PROVIDED "AS IS", WITH ALL FAULTS AND ERRORS, AND EZVIZ MAKES NO WARRANTIES, EXPRESS OR IMPLIED, INCLUDING WITHOUT LIMITATION, MERCHANTABILITY, SATISFACTORY QUALITY, FITNESS FOR A PARTICULAR PURPOSE, AND NON-INFRINGEMENT OF THIRD PARTY. IN NO EVENT WILL EZVIZ, ITS DIRECTORS, OFFICERS, EMPLOYEES, OR AGENTS BE LIABLE TO YOU FOR ANY SPECIAL, CONSEQUENTIAL, INCIDENTAL, OR INDIRECT DAMAGES, INCLUDING, AMONG OTHERS, DAMAGES FOR LOSS OF BUSINESS PROFITS, BUSINESS INTERUPTION, OR LOSS OF DATA OR DOCUMENTATION, IN CONNECTION WITH THE USE OF THIS PRODUCT, EVEN IF EZVIZ HAS BEEN ADVISED OF THE POSSIBILITY OF SUCH DAMAGES.

TO THE MAXIMUM EXTENT PERMITTED BY APPLICABLE LAW, IN NO EVENT SHALL EZVIZ'S TOTAL LIABILITY FOR ALL DAMAGES EXCEED THE ORIGINAL PURCHASE PRICE OF THE PRODUCT.

EZVIZ DOES NOT UNDERTAKE ANY LIABILITY FOR PERSONAL INJURY OR PROPERTY DAMAGE AS THE RESULT OF PRODUCT INTERRUPTION OR SERVICE TERMINATION CAUSED BY: A) IMPROPER INSTALLATION OR USAGE OTHER THAN AS REQUESTED; B) THE PROTECTION OF NATIONAL OR PUBLIC INTERESTS; C) FORCE MAJEURE; D) YOURSELF OR THE THIRD PARTY, INCLUDING WITHOUT LIMITATION, USING ANY THIRD PARTY'S PRODUCTS, SOFTWARE, APPLICATIONS, AND AMONG OTHERS.

REGARDING TO THE PRODUCT WITH INTERNET ACCESS, THE USE OF PRODUCT SHALL BE WHOLLY AT YOUR OWN RISKS. EZVIZ SHALL NOT TAKE ANY RESPONSIBILITES FOR ABNORMAL OPERATION, PRIVACY LEAKAGE OR OTHER DAMAGES RESULTING FROM CYBER ATTACK, HACKER ATTACK, VIRUS INSPECTION, OR OTHER INTERNET SECURITY RISKS; HOWEVER, EZVIZ WILL PROVIDE TIMELY TECHNICAL SUPPORT IF REQUIRED. SURVELILANCE LAWS AND DATA PROTECTION LAWS VARY BY JURISDICTION. PLEASE CHECK ALL RELEVANT LAWS IN YOUR JURISDICTION BEFORE USING THIS PRODUCT IN ORDER TO ENSURE THAT YOUR USE CONFORMS TO THE APPLICABLE LAW. EZVIZ SHALL NOT BE LIABLE IN THE EVENT THAT THIS PRODUCT IS USED WITH ILLEGITIMATE PURPOSES.

IN THE EVENT OF ANY CONFLICTS BETWEEN THE ABOVE AND THE APPLICABLE LAW, THE LATTER PREVAILS.

# **Tartalom**

| A csomag tartalma1                          |
|---------------------------------------------|
| Alapok2                                     |
| Kapucsengő                                  |
| Csengő                                      |
| Műveletek3                                  |
| 1. Eszközök indítása                        |
| 2. Hozzáadás az EZVIZ alkalmazáshoz         |
| Telepítés4                                  |
| 1. lehetőség (ajánlott)                     |
| 2. lehetőség                                |
| Karbantartás5                               |
| EZVIZ Connect                               |
| 1. Az Amazon Alexa használata6              |
| 2. A Google Segéd használata 7              |
| Szempontok a videókamerák<br>használatához9 |

# A csomag tartalma

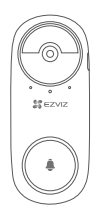

Kapucsengő (1 db)

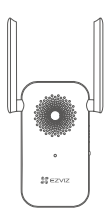

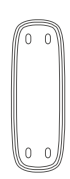

Tartólemez (1 db)

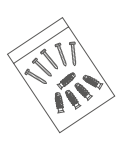

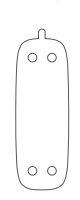

Csengő (1 db)

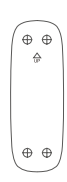

Csavarkészlet (1 db)

Öntapadó lap (1 db)

Fúrósablon (1 db)

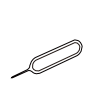

Tű (1 db)

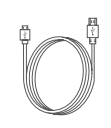

Tápkábel (1 db)

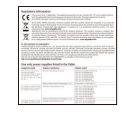

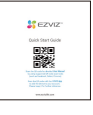

Szabályozással kapcsolatos információk (2 db)

Gyors használatba vételi útmutató (1 db)

## Alapok Kapucsengő

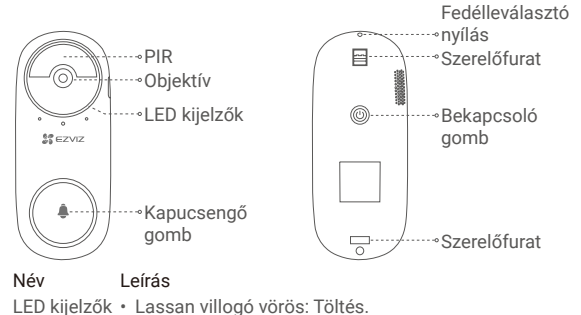

Folvamatos kék: A kapucsengő teljesen fel van töltve.

#### Bekapcsoló • Röviden megnyomva 1 másodpercig: Elindítia a gomb

- kapucsengőt.
  - Hosszan megnyomva 5 másodpercig: Kikapcsolja a kapucsengőt.

### Csengő

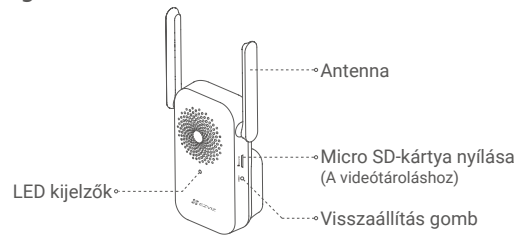

#### Név

### l eírás

LED kiielzők Folvamatos vörös: A csengő bekapcsolódik.

- Lassan villogó vörös: a Wi-Fi-kapcsolat megszakadt.
- Folyamatos kék: A csengő megfelelően működik.
- Gyorsan villogó kék: A csengő készen áll a Wi-Fi-kapcsolatra.

Visszaállítás Tartsa lenvomva 5 másodpercig az újraindításhoz, és minden paraméter visszaáll az alapértelmezett értékre. aomb

A csengő megjelenése a ténylegesen megvásárolt csengőtől függ.

# Műveletek

- 1. Eszközök indítása
- Nyomja meg röviden a bekapcsológombot 1 másodpercig a kapucsengőn. A csengő megszólal, ami azt jelzi, hogy az indítás befejeződött.

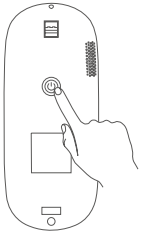

 Csatlakoztassa a csengőt hálózati aljzathoz. Amikor a LED gyorsan kéken villog, készen áll a Wi-Fi-kapcsolatra.

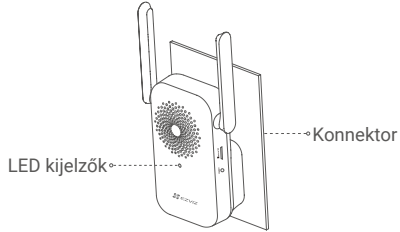

j Javasoljuk, hogy a csengőt és a kapucsengőt 3 méteren belül helyezze el.

### 2. Hozzáadás az EZVIZ alkalmazáshoz

#### 1. Hozzon létre egy felhasználói fiókot.

- Csatlakoztassa mobiltelefonját a Wi-Fi hálózatra (javasolt).
- Keresse meg az "EZVIZ" appot az App Store-ban vagy a Google Play  $^{\rm (TM)}\text{-en.}$
- Töltse le és telepítse az EZVIZ alkalmazást.
- Indítsa el az alkalmazást, majd regisztráljon egy EZVIZ felhasználói fiókot.

### 2. Adja a csengőt az EZVIZ-hez.

- Jelentkezzen be az EZVIZ alkalmazásba.
- A Kezdőképernyőn koppintson a "+" jelre a jobb felső sarokban. Ekkor a QR-kód szkennelési oldalára jut.

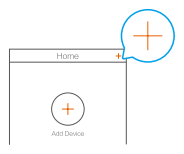

- Szkennelje be a csengőn látható QR-kódot.

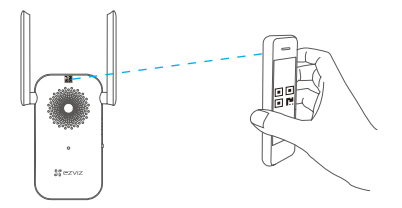

 A wifi-beállítások elvégzéséhez kövesse az EZVIZ alkalmazás varázslójának utasításait.

A kapucsengő a csengőhöz történő automatikus csatlakozáson keresztül kapcsolódik a hálózathoz.

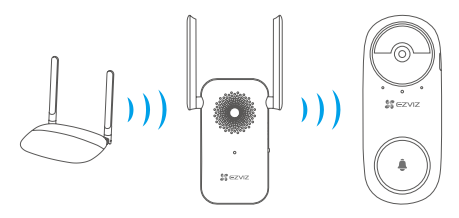

Ha a kapucsengő hálózati kapcsolata meghibásodik, igazítson a kapucsengő vagy a csengő helyzetén. Ajánlott 3 méteren belül elhelyezni őket.

# Telepítés

- Javasoljuk, hogy a kapucsengőt beltéri bejáratokhoz, például bérházaknál szerelje fel, hogy elkerülje a kültéri környezetnek való közvetlen kitettséget.
  - · Ajánlott felszerelési magasság: 1,2 m 1,5 m.
  - Az alábbi helyekre ne szerelje a kapucsengőt: 1. Sok fémtárgyat tartalmazó helyek; 2. Teherhordó falak sarkai; 3. Sok válaszfallal rendelkező helyiségek.
  - Kérjük, a telepítés előtt győződjön meg róla, hogy elvégezte a csengő Wi-Fi konfigurációját és a LED jelzőfénye folyamatos kéken világít.
  - Használat előtt ajánlott feltölteni a kapucsengőt.

1. lehetőség (ajánlott)

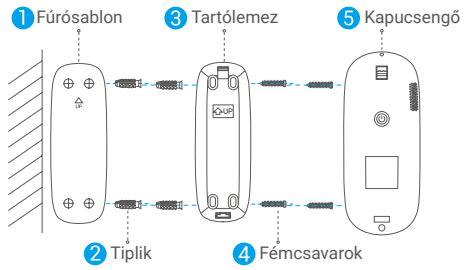

Amikor a tartólemezt fémcsavarokkal rögzíti, kerülje a tartólemez deformációját, hogy a kapucsengő jól csatlakozzon.

### 2. lehetőség

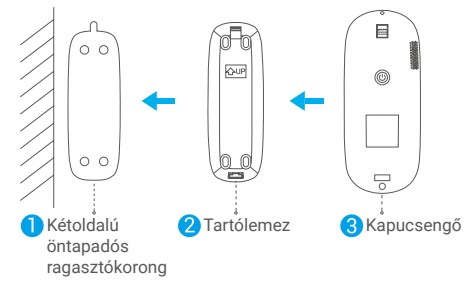

Az öntapadós lapot és a tartólemezt ragassza sima felületre.

## **Karbantartás**

Ha a kapucsengő akkumulátora lemerült, a tű segítségével vegye le a kapucsengőt a tartólemezről töltés céljából (kapcsolja ki a kapucsengőt, ha a szabotázsriasztás beindul).

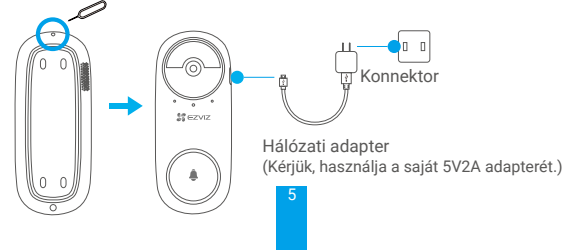

# **EZVIZ Connect**

### 1. Az Amazon Alexa használata

Ezek az utasítások lehetővé teszik az EZVIZ-eszközök vezérlését az Amazon Alexával. Ha bármilyen nehézségbe ütközik a művelet során, lapozzon a **Hibaelhárítás** részhez.

### Mielőtt elkezdené, ellenőrizze, hogy:

- Az EZVIZ-eszközök csatlakoztatva vannak az EZVIZ alkalmazáshoz.
- Az EZVIZ alkalmazásban az Eszközbeállítások oldalon kapcsolja ki a Videó titkosítása beállítást.
- Van egy Alexa-kompatibilis eszköze (úgy mint Echo Spot, Echo-Show, All-new Echo-Show, Fire TV [minden generáció], Fire TVstick [csak második generáció] vagy Fire TV Edition okos tévék).
- Az Amazon Alexa alkalmazás már telepítve van okoseszközére, és létrehozott egy fiókot.

### Az EZVIZ-eszközök vezérléséhez az Amazon Alexával:

- Nyissa meg az Alexa alkalmazást, és válassza ki a "Skills and Games" (Funkciók és játékok) lehetőséget a menüből.
- A Funkciók és játékok képernyőn keressen rá az "EZVIZ" kifejezésre, és megkapja az "EZVIZ"-funkciókat.
- Válassza ki a kívánt EZVIZ-eszközfunkciót, majd koppintson a ENABLE TO USE (HASZNÁLAT ENGEDÉLYEZÉSE) lehetőségre.
- Írja be EZVIZ felhasználónevét és jelszavát, majd koppintson a Sign in (Bejelentkezés) lehetőségre.
- Koppintson a Authorize (Engedélyezés) gombra, hogy az Alexa hozzáférhessen az EZVIZ-fiókjához, és vezérelhesse az EZVIZeszközeit.
- Ekkor az "EZVIZ has been successfully linked" (EZVIZ sikeresen összekapcsolva) üzenet jelenik meg, most koppintson az DISCOVER DEVICES (ESZKÖZÖK FELFEDEZÉSE) lehetőségre, hogy az Alexa felismerhesse az összes EZVIZ-eszközt.
- Menjen vissza az Alexa alkalmazás menüjébe, és válassza az "Devices" (Eszközök) lehetőséget, és az eszközök alatt megtalálja az összes EZVIZ-eszközét.

### Hangutasítás

Új okoseszköz felfedezéséhez használja az Alexa alkalmazás "Smart Home" (Okosotthon) menüjét, vagy az Alexa hangvezérlő funkciót. A megtalált eszköz készen áll a hangvezérlésre. Adjon egyszerű parancsokat az Alexának.

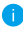

Az eszköze neve például: "show xxxx camera," (mutasd az xxxx kamerát) módosítható az EZVIZ alkalmazásban. Minden alkalommal, amikor megváltoztatja egy eszköz nevét, a név frissítéséhez újra fel kell fedeznie az eszközt.

### Hibaelhárítás

Mit tegyek, ha az Alexának nem sikerül felismernie az eszközömet?

Ellenőrizze, hogy van-e probléma az internetkapcsolattal.

Próbálja újraindítani az okoseszközt, és fedezze fel újra az eszközt az Alexával.

#### Miért "Offline" az eszköz állapota az Alexán?

Lehet, hogy megszakadt a vezeték nélküli kapcsolat. Indítsa újra az okoseszközt, és fedezze fel újra az Alexával.

Előfordulhat, hogy az útválasztón nincs internet-hozzáférés. Ellenőrizze, hogy az útválasztó csatlakozik-e az internethez, és próbálja újra.

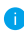

Az Amazon Alexa használatát támogató országokról lásd annak hivatalos weboldalát.

## 2. A Google Segéd használata

A Google Segéddel aktiválhatja EZVIZ-eszközét, és bekapcsolhatja az élő nézetet a Google Segéd hangparancsainak használatával.

### Az következő eszközökre és alkalmazásokra van szükség:

- 1. Egy funkcionáló EZVIZ alkalmazás.
- Az EZVIZ alkalmazásban kapcsolja ki a "Videotitkosítás" funkciót, és kapcsolja be az "Audió" funkciót a Készülékbeállítások oldalon.
- 3. Egy tévé, funkcionáló Chromecast kapcsolattal.
- 4. A Google Segéd alkalmazás telepítve a telefonján.

### A kezdéshez kövesse az alábbi lépéseket:

- Állítsa be az EZVIZ-eszközt, és ellenőrizze az alkalmazásban, hogy megfelelően működik-e.
- Töltse le a Google Home alkalmazást az App Store-ból vagy a Google Play Store™-ból, és jelentkezzen be Google-fiókjába.
- Az Otthon képernyőn koppintson a "+" elemre a bal felső sarokban, és válassza a menüből az "Set up device" (Eszköz

beállítása) lehetőséget, hogy a beállítási felületre lépjen.

- Koppintson a Works with Google (Kompatibilis a Google-lal) elemre, és keressen rá az "EZVIZ" kifejezésre, és keresse meg az "EZVIZ"-t.
- Írja be EZVIZ felhasználónevét és jelszavát, majd koppintson a Sign in (Bejelentkezés) lehetőségre.
- Koppintson a Authorize (Engedélyezés) gombra, hogy a Google hozzáférhessen az EZVIZ-fiókjához, és vezérelhesse az EZVIZeszközeit.
- 7. Koppintson a Return to app (Vissza az alkalmazáshoz) elemre.
- 8. Kövesse a fenti lépéseket az engedélyezés végrehajtásához. A szinkronizálás befejeztével az EZVIZ-szolgáltatás megtalálható lesz a szolgáltatások listájában. Az EZVIZ-fiók alatt található kompatibilis eszközök listájának megtekintéséhez koppintson az EZVIZ-szolgáltatás ikonra.
- 9. Most próbáljon ki néhány parancsot. Használja a rendszer beállításakor létrehozott kameranevet.

A felhasználók külön-külön vagy csoportosan is kezelhetik az eszközöket. Eszközök egy szobához adása lehetővé teszi a felhasználók számára, hogy egyszerre vezéreljenek egy egész eszközcsoportot egyetlen paranccsal.

További információkért lásd a linket:

https://support.google.com/googlehome/ answer/7029485?co=GENIE.Platform%3DAndroid&hl=en

Az eszközzel kapcsolatos további információkat a www.ezviz.eu oldalon talál.

## Szempontok a videókamerák használatához

Köszönjük, hogy az EZVIZ termékeit választotta.

A technológia érinti életünk minden területét. Csúcstechnológiát gyártó vállalatként egyre inkább tudatában vagyunk annak, hogy milyen szerepe van a technológiának az üzleti folyamatok és az életminőség javításában, ugyanakkor tisztában vagyunk a nem megfelelő használatának lehetséges ártalmaival is. A videókamerák például valós, teljes és tiszta képek rögzítésére képesek. Ez a múlt vonatkozásában és a valós tények megőrzésében nagy értéket képvisel. A videóadatok nem megfelelő terjesztése, felhasználása és/vagy feldolgozása azonban harmadik felek törvényes jogainak és érdekeinek megsértését is eredményezheti. A "Technológia a jóért" filozófiájával az EZVIZ azt kéri, hogy a jobb közösség közös megteremtése érdekében a videotechnológia és a videókamerák végfelhasználói tartsák be az összes vonatkozó törvényt és rendeletet, valamint az etikai normákat is.

Kérjük, figyelmesen olvassa el az alábbi szempontokat:

1. Mindenkinek vannak észszerű elvárásai az adatvédelemmel kapcsolatban, és a videókamerák telepítése nem kerülhet ellentétbe ezekkel. Ezért a videókamerák közterületen történő telepítésekor észszerű és látható módon kell kihelyezni a figyelmeztetéseket, valamint jelezni kell a területet, amelyre kiterjed a megfigyelés. A videókamerák nem nyilvános területeken történő telepítésekor fel kell mérni a harmadik felek jogait és érdekeit, ideértve többek között azt, hogy a videókamerák csak az érdekelt felek beleegyezését követően telepíthetők, és nehezen látható videókamerák nem felszerelhetők.

2. A videókamerák célja, hogy meghatározott időben és térben, meghatározott körülmények között rögzítsenek valós tevékenységeket. Ezért először minden felhasználónak észszerűen meg kell határoznia a saját jogait adott helyzetben, biztosítandó, hogy harmadik fél felvételeken való szerepléséhez fűződő, magánélethez kapcsolódó vagy egyéb törvényes jogai ne sérüljenek.

3. A videókamerák használata során valós jelenetekből származó videóképadatok keletkeznek, beleértve nagy mennyiségű biológiai adatot (például arcképek) is, és ezek az adatok tovább használhatók vagy újrafeldolgozhatók. A videókamerák önmagukban nem tudják megkülönböztetni a jót a rossztól olyan szempontból, hogy az adatok kizárólag a videókamerák által rögzített képek alapján hogyan használhatók fel. Az adatfelhasználás eredménye az adatkezelőkk általi felhasználás módjától és céljától függ. Ezért az adatkezelőknem csupán az összes alkalmazandó törvényt és rendeletet, illetve egyéb normatív követelményt kell betartaniuk, hanem tiszteletben

kell tartaniuk a nemzetközi normákat, a közerkölcsöt, a helyes morált, a bevett gyakorlatot és egyéb nem kötelező előírásokat is, valamint tekintettel kell lenniük az érintettek adatainak védelemére, a képeken való megjelnésre vonatkozó jogokra, valamint az egyéb jogokra és érdekekre is.

4. A videókamerák által folyamatosan generált videóadatok feldolgozása során minden esetben figyelembe kell venni a különböző érdekelt felek jogait, értékeit és egyéb igényeit. Ebből a szempontból rendkívül fontos a termékbiztonság és az adatbiztonság. Ezért minden végfelhasználónak és adatkezelőnek meg kell tennie minden észszerű és szükséges intézkedést az adatbiztonság érdekében, valamint az adatok kiszivárgásának, nem megfelelő nyilvánosságra hozatalának és nem megfelelő felhasználásának elkerülésére, ideértve többek között a hozzáférés-ellenőrzés beállítását, a videókamerák csatlakozásához a megfelelő hálózati környezet (internet vagy intranet) kiválasztását, a hálózati biztonság kialakítását és folyamatos optimalizálását.

5. A videókamerák világszerte nagymértékben hozzájárultak a társadalmi biztonság javításához, és úgy gondoljuk, hogy ezek a termékek a társadalmi élet több területén is aktív szerepet játszanak majd. A videókamerákkal történő bármilyen, az emberi jogokat sértő vagy bűncselekményt eredményező visszaélés a technológiai innováció és a termékfejlesztés eredeti szándékával ellentétben áll. Ezért minden felhasználónak ki kell alakítania a termék használatához kapcsolódó értékelési és nyomon követési eljárást, biztosítandó az egyes termékek észszerű és jóhiszemű használatát.